# 販売店様向け 新規パートナー手続きの手順ご案内

Solution Provider(再販)契約 2025/4/17 v2.0

> レッドハット株式会社 パートナーエコシステム事業本部

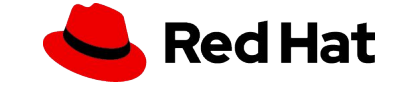

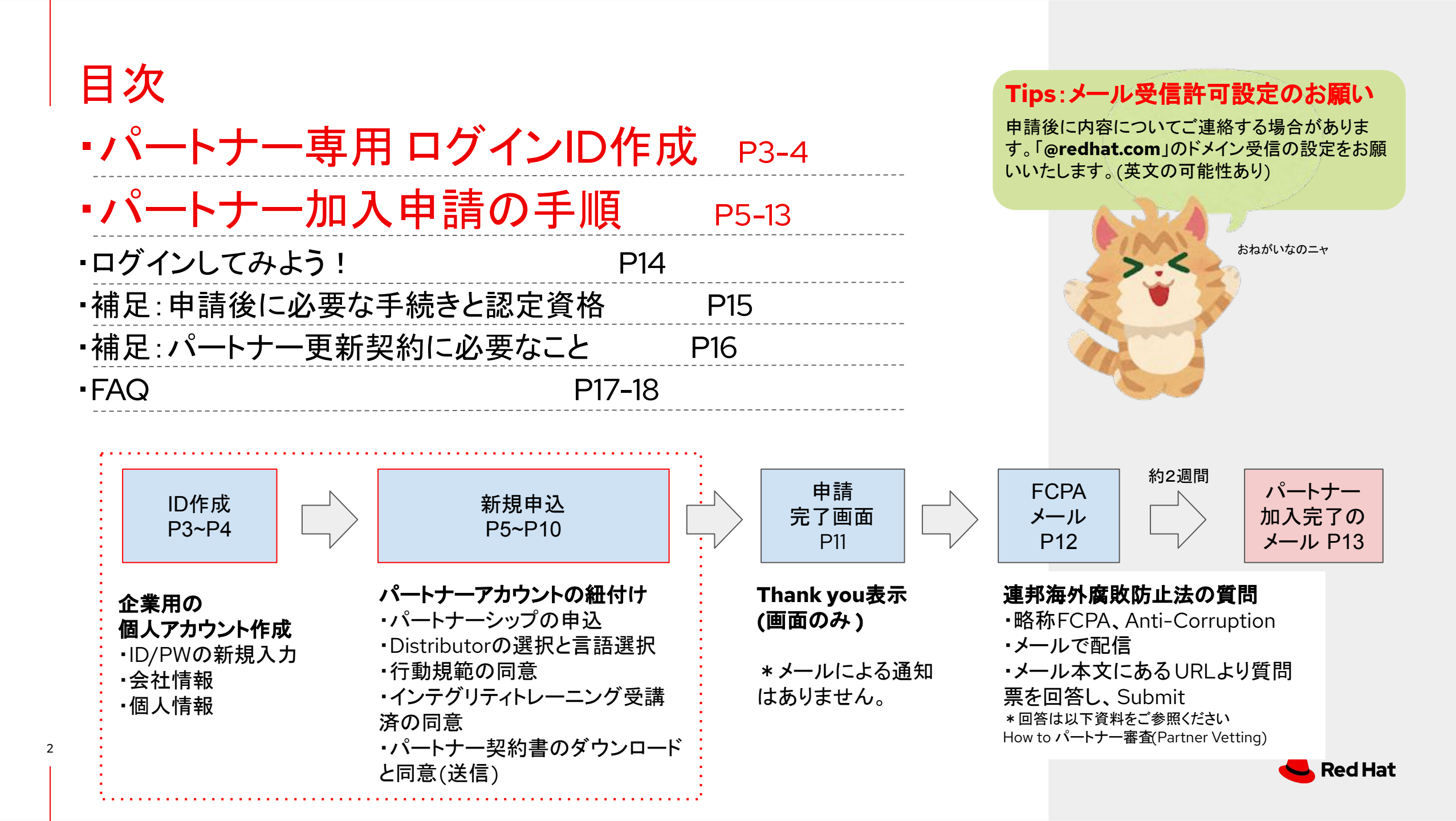

| パートナー専用 ログインIDイ                                                                                                    | 作成1                                                                                                    |                                                                                                    |
|----------------------------------------------------------------------------------------------------|----------------------------------------------------------------------------------------------------|----------------------------------------------------------------------------------------------------|
| Partner Connect: <u>https://connect.redhat.com/en</u><br>上記URLよりIDを作成します。以下の手順に沿って <sup>4</sup>                                                                                                    | 」<br>作成してください<br>Log in to your Red Hat account                                                                                                    | ご注意事項<br>以前パートナーでしたので IDはあります、<br>他の契約でログイン IDを持っています、<br>と言う方でも、IDは手順に沿って新規作成し<br>てください。                                                                                                 |
| (2)<br>Red Hat<br>Partner Connect Why partner Ways to partner Partner training Resources Support<br>Programs Modules Industries & focus<br>Solution providers<br>Global systems integrators Solution providersをクリックしてください。<br>(5)                                                                                                    | Next<br>Register for a Red Hat account →<br>Forgot your password?<br>IDIこ必要な情報を入力しま                                                                                                    | Register for a Red Hat account<br>レッドハットアカウントを登録するを<br>フリックしてください。                                                                                                    |
| (3)<br>Red Hat<br>Partner Connect Why partner Ways to partner Partner training Resources Support Re Re Re Re Re Re Re Re Re Re Re Re Re                                                                                                    | Red Hat Register for a Red Hat account ed Hat will collect your contact and account information to create your Red Hat account. We use your personal data ferrify you and to provide you with information, support, and customer service. For more information, please see Red hat outpervidement | Personal information<br>First name<br>里凡<br>王<br>王<br>王<br>王<br>王<br>王<br>王<br>王<br>王<br>王<br>王<br>王<br>王<br>王<br>王<br>王<br>王<br>王                                                        |
| Red Hat Solution Provider Program         Sell differently to grow your business         The Red Hat Solution Provider program enables partners to resell Red Hat         technology along with knowledgeable, professional, and operational service         offerings. This provides partners the ability to design, plan, and implement         industry-leading enterprise open source as well as hybrid cloud solutions that         differentiate and grow their business and generate revenue. | Need to join your organization's account?<br>In order to access<br>ustomer Service<br>Alf fields regard<br>our login information<br>house a Red Hat Ing<br>Conconsistent<br>Development be changed on<br>house a password *                                                                       | redribbon@redhat.com<br>redribbon@redhat.com<br>Pepartment *<br>IT - Operations<br>Job role *<br>Architect<br>Account type<br>Corporate(会社)を選択してください<br>Choose account type *             |
| Join the program をクリックしてください。                                                                                                    | BpBQQ2sgfSPb#5   Must be at least 14 characters Must be at least 3 of the BpBQQ2sgfSPb#5                                                                                                    | Corporate     Allows a set of users within your organization to centrally make purchases or administer systems     Personal     For purchasing or administering your own personal systems |

# パートナー専用 ログインID作成2

| Red Ribbon K.K.                                                                                                    |                                       |                      |                                            | Hat                                                         |               | From: no-reply@redhat.com<br>To: xxxxxx@xxxx.com<br>件を: Pod Hatマカウントのメールを確認する | メール                |
|----------------------------------------------------------------------------------------------------|---------------------------------------|----------------------|--------------------------------------------|-------------------------------------------------------------|---------------|-------------------------------------------------------------------------------|--------------------|
| Country/Region *                                                                                                    |                                       |                      | <ol> <li>確認メージ<br/>あなたの。</li> </ol>        | ・・・・・・・・・・・・・・・・・・・・・・・・・・・・・・・・・・・・                        |               | #A: Red Hatア かうういか かと確認する<br>誰かがこのメールアドレスでRed Hatアカウントを作成                     | 本文の確認 URL<br>をクリック |
| Japan                                                                                                    |                                       | •                    | アカウントの                                     | 祥細                                                          | 約15分後         | 場合は、以下のリングをクリックしてメールアトレスを催<br>メールアドレス確認へのリンク                                  | āL                 |
| Address line 1 *                                                                                                    | ・正式な会社名(英字表記)                         | -97 +D               | <b>メールアドレス</b><br>数分以内にメー                  | xxxxxx⊜xxxx.com<br>ルが届かない場合は、スパムフォルダーを確認するか、次のいずれかを試してください。 |               | このリンクは1日以内に有効期限が切れます。                                                         | ジナ毎祖」 て下さい         |
| ネオナート恵比寿8F                                                                                                    | ·Gapan:日本」をリストより<br>·Address1:本社住所のビル | ∞名/階数                | <ul> <li>・ 確認メー</li> <li>・ カスター</li> </ul> | −ルを再送信する<br>*ーサービスにお問い合わせください                               | A CON         |                                                                               |                    |
| Address line 2                                                                                                    | •Address2:本社住所の町名                     | 名番地                  | Red Hat                                    |                                                             | THE BUN       |                                                                               |                    |
| 恵比寿4丁目1-18                                                                                                    | ・City:本社の市or区                         |                      |                                            |                                                             | NINIE         | <mark>-</mark> Red Hat                                                        | ←この画面が出            |
| Postal code *                                                                                                    | •State/Province:本社の都                  | 3道府県                 |                                            |                                                             | ¥ /           |                                                                               |                    |
| 150-0013                                                                                                    | 渋谷区                                   |                      |                                            | メールアドレス XXXX@XXX.d<br>XXX の有効性を確認してくだ                       |               | あなたのメールアドレスは確認さ                                                               |                    |
| itate/Province                                                                                                    |                                       |                      |                                            | C いっ<br>メールアドレス: x0000(#x00.com の有効性を確認してくださ<br>い。          | /終える/をクリック    | れました。 あなたのメールアドレスは確認されました。                                                    |                    |
| 東京都                                                                                                    |                                       |                      |                                            | 教える<br>第二七日、近日イスの総語についての記載をご覧ください。12                        |               |                                                                               |                    |
| ID登録後に                                                                                                    | レッドハットよりニュースレター                       | ーなどの                 |                                            | Tips: 英語表記の場合<br>Confirm validity of e-mail address         | xxxx@xxx.com. | Tips: 英語表記の場合<br>Your email address has been v                                | verified.          |
| Yes:Notify r                                                                                                    | 配信可召を選んでいたでい。<br>ne about             |                      |                                            | ボタンは「Finish」                                                |               |                                                                               |                    |
| Marketing opt-in No:Do not s                                                                                                    | send                                  | (                    | 7)                                         | <b>ページ</b> (P3)の手順(                                         | (1)(2)(3)を    |                                                                               | ヽ/D\ル/でロガイ         |
| Red Hat may use your personal design of the second second se | morm you about its products, servi    | rices, and events.   |                                            | ・ ノ(10)0丁順(                                                 | 1)(2)(3)2     |                                                                               |                    |
| Notify me about products, services                                                                                                    | s, and events.                        |                      |                                            |                                                             |               | Log in to your Pod Hat account                                                |                    |
| Do not send me marketing commu                                                                                                    | nications about Red Hat products, se  | ervices, and events, | Lo                                         | g in to your Red Hat ac                                     | count         |                                                                               |                    |
| including event invitations.                                                                                                    |                                       |                      |                                            |                                                             |               | Red Hat login or email                                                        |                    |
|                                                                                                    |                                       | omail or withdraw    | Red H                                      | lat login or email                                          |               | cowcowisetan                                                                  | 0                  |
| our consent at any time in                                                                                                    | my accountをクリック                       | etails.              | cow                                        | cowisetan                                                   |               | Password                                                                      |                    |
|                                                                                                    |                                       |                      |                                            |                                                             |               |                                                                               | •                  |
|                                                                                                    |                                       |                      |                                            |                                                             |               |                                                                               |                    |

Log inすると、申請ページ(次ページ)にリダイレクトします

# パートナープログラム申し込み手順 (1)企業紐付けと申請

(8) 以下の通りリストより選択してください。\*マークは必須で、その他は任意で入力をお願いします

| Apply to become a Red Hat parter * 必須                   |       |                    |            |                     |        |
|---------------------------------------------------------|-------|--------------------|------------|---------------------|--------|
| ・国(Japan)<br>Partner Preferences Detailed<br>・言語選択(日本語) | nduct | Integrity Training | Agreements | Preview Application | Finish |
| * Authorized Country                                    |       |                    |            |                     |        |
| Japan                                                   |       |                    |            |                     | *<br>* |
| * Language Preferences                                  |       |                    |            |                     |        |
| 日本語                                                     |       |                    |            |                     | ▲<br>▼ |
|                                                         |       |                    |            |                     |        |
|                                                         |       |                    |            | Nextをクリックしてください。    | Next   |

### 契約のタイプを選びます。「Reseller」にチェックを入れてNextをクリックして下さい

| Apply to become a Red Hat partne                                           | r                                                                      |                                                            |                               |               |         |                   |          |                  |
|----------------------------------------------------------------------------|------------------------------------------------------------------------|------------------------------------------------------------|-------------------------------|---------------|---------|-------------------|----------|------------------|
| Program Selection                                                          | Detailed Compan                                                        | Partner Code of                                            | Integrity Training            | Qualification | Agreeme | Preview Applicati | Finish   |                  |
| Please select the motion you wish to ap                                    | ply:                                                                   |                                                            |                               |               |         |                   |          |                  |
| •<br>• Reseller<br>• Embedded<br>• Certified Cloud Service Provider (CCSP) | Tips: 契約の種<br>Reseller・・・再<br>Embedded・<br>Certified Clou<br>・・・レッドハット | 重類<br>「販契約<br>ソフトウェア組み込<br>」d Service Provide<br>製品をクラウドサー | み契約<br>er(CCSP)<br>ービスとして提供する | 5契約           |         |                   | Previous | Nextをクリックしてください。 |

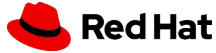

# パートナープログラム申し込み手順 (1)企業紐付けと申請

(9) 以下の情報を英語で入力してください。\*マークは必須で、その他は任意で入力をお願いします

| Detailed Company Inform     Partner Code of Conduct     Integrit                                                                                              | ty Training                                                            | Agreements        | Preview Application                         | Finish                 |
|----------------------------------------------------------------------------------------------------|------------------------------------------------------------------------|-------------------|---------------------------------------------|------------------------|
| Detailed Company Information Please provide the details for your compar *Website https://www.redhat.com/ *Aligned Distributor SIOS社、SB C&S社、DIS社より社お選びください  * | Application Types<br>Other Development To<br>Distributor Referral Code | īools<br>e<br>要 — |                                             | <b>*</b>               |
| Company Description<br>We revolutionized the operating system with Red Hat® Enterprise Linux®. Now, we have a broad portfolio,                                | Additional Partnerships                                                |                   |                                             | *<br>*                 |
| Number of Employees 501-1000 Target Market Size                                                                                                    | Red Hat Point of Contact                                               | 任意<br>•取り<br>•ディ  | した。<br>り扱うアプリケーションの利<br>イストリビューターからの系       | 重類<br>習介コード(不要)        |
| Enterprise +                                                                                                    | > \$100 million                                                        | ・他<br>・レッ<br>・総   | 社ベンダーのパートナーミ<br>ッドハットの連絡先(記載住<br>売上高(リスト選択) | レッズリストにあれば)<br>衣頼があれば) |
| 任意(可能な限り記載ください)<br>・会社概要<br>・従業員数(リスト選択)<br>・ターゲットとなる市場規模リスト選択)                                                                                               |                                                                        |                   | Nextをクリックしてく                                | Previous Next<br>ださい。  |

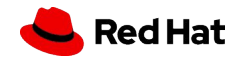

# パートナープログラム申し込み手順 (2)行動規範の同意

### (10) レッドハットの行動規範を一読いただき、同意していただきます。同意にチェックしてNextをクリックします

| Apply to become a Red Hat partner                                                                                                    |                                                                                                    |                                                                |                                      |                       |
|----------------------------------------------------------------------------------------------------|----------------------------------------------------------------------------------------------------|----------------------------------------------------------------|--------------------------------------|-----------------------|
| Partner Code of Conduct                                                                                                    | t Integrity Training                                                                                                    | Agreements                                                     | Preview Application                  | Finish                |
| Red Hat Partner Code of Conduct<br>チェックを入れる<br>Red Transmotor and existing partners agree to the Red Hat Partner Code of Cond<br>Red Hat では、新規および既存のすべてのパートナーに対し、パートナー申                                                           | duct upon applying to be a partner as<br><mark>請時およびその後毎年、Red Hat .</mark>                                                                                                    | well as each following year.<br><mark>パートナー</mark> 行動規範に同意す。   | ることを義務付けています。                        |                       |
| <ul> <li>I acknowledge that I have read and understand the Red Hat Partner Code of Conduct and the understand Red Hat will require it to be reviewed annually.</li> <li>I do not agree to these terms &amp; conditions</li> </ul> | that my firm has authorized me to act<br>リンク                                                                                                    | on its behalf for this review. I ag                            | gree that the firm will abide by the | e Code of Conduct and |
| <ul> <li>私は、Red Hat パートナー行動規範を読んで理解しており、私の会社が私にこのレビ<br/>私は、会社が行動規範を遵守することに同意し、Red Hat が毎年行動規範のレビュー</li> <li>・これらの利用規約に同意しません</li> </ul>                                                                                           | ビューを代理で行う権限を与えたこ。<br>ーを要求することを理解します。                                                                                                    | とを認めます。                                                        |                                      | Previous              |
| パートナー行動規範のリンクをクリックすると以下の画面になります                                                                                                    | -<br>°                                                                                                    |                                                                | Nextをクリックし                           | してください。               |
| Red Hat Customer Portal Products & Services To                                                                                                    | 1 / 3 − 100% + E ⊘<br>Red Hat<br>Red Hat Partner Code of Conduct<br>At Red Hat, we believe it is essential to act ethically and in accordance<br>controls is which we do busines. We rely on our Pathers to help us ma<br>customers and broader community and, therefore, only work with Partner<br>broast and ethical, and who commit to do busines set thically. | the laws of the initial the trust of our rs who we believe are |                                      |                       |
| Agreement download                                                                                                    | This Partner Code of Conduct (the "Code") is intended to protect the<br>together and the strength of our collective reputations, and was created v<br>values in mind:<br>FREEDOM to pursue appropriate business opportunities<br>COURAGE to take action in the face of illegal or unethical behavior                                                               | value of our business<br>4th the following core                |                                      |                       |

MITMENT to legal and ethical business condu

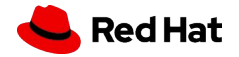

# パートナープログラム申し込み手順 (3)インテグリティトレーニングの確認

### (11) インテグリティトレーニングを受講済みかの確認です。該当する内容をチェックWextをクリックします。

|      | Apply to become a Red Hat partner                                                                                                    |                               |
|------|----------------------------------------------------------------------------------------------------|-------------------------------|
|      | Integrity Training         Agreements         Preview Application         Finish                                                                                                    |                               |
|      | Integrity Training                                                                                                    |                               |
|      | Red Hat requires that all new and existing partners complete Red Hat's Partner Integrity Training or similar training upon applying to be a partner as well as each following year. Similar training is that: (1) covers corruption, bribery, fraud, conflicts of interest, protection of confidential information, and the delivery and acceptance of gifts, entertainment and hospitality; and (2) is provided at least once per year. |                               |
| チェック | * Red Hat では、新規および既存のすべてのパートナーに対し、パートナー申請時およびその後毎年、 Red Hat のパートナー インテグリティトレーニングまたは同様のトレーニングを修了する<br>ことを義務付けています。同様のトレーニングは、 (1) 汚職、賄賂、詐欺、利益相反、機密情報の保護、贈答品、接待、もてなしの授受をカバーし、 (2) 少なくとも年に 1回は実施されます。                                                                                                    | インテグリティトレーニング<br>をレッドハットで学習する |
|      | I acknowledge that I have completed Red Hat's partner integrity training or will complete Red Hat's partner integrity training within thirty (30) days of being accepted as a Red Hat partner.<br>I acknowledge that I have completed Integrity training provided by my firm. The firm agrees to maintain records of the content and completion of such similar training so that they can be made available to Red Hat upon request.     | 場合はP14をご参照ください。               |
|      | ・私はRed Hat のインテグリティトレーニングを受講した、または Red Hat パートナーとして承認されてから 30 日以内に Red Hat インテグリティトレーニングを修了する予定です。<br>・私は、自社が提供するインテグリティトレーニングを完了しており、トレーニングの内容と完了の記録を保持し、要求に応じて Red Hat に提供できることに同意します。<br>・私はこれを認めず、断言しません。                                                                                                    |                               |
|      |                                                                                                    |                               |
|      | Previous                                                                                                    |                               |
|      | インテグリティトレーニングとは、貴社社内で実施するコンプライアンストレーニングを指します。具体的には以<br>下の内容が対象になります。                                                                                                    | No.                           |
|      | →汚職、賄賂、詐欺、利益相反、機密情報の保護、贈答品、接待、もてなしの授受<br>*レッドハットより、トレーニング内容と完了の記録を要求することはほぼ皆無です。                                                                                                    |                               |

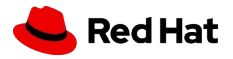

### Appendix:スライド8で「30日以内にレッドハットのインテグリティトレーニングを修了します」にチェックした場合 インテグリティトレーニングの受講方法

パートナー申請の承認がおりたら、レッドハットパートナートレーニングポータルにログインしてください。

(1) ログインします。Partner Connect: <u>https://connect.redhat.com/en</u>

(2)「パートナートレーニング」タイルをクリックします

| (3) <b>カタログタブ</b>                       | より検索バーに「Integri | ty」と入力して検索         |                                                    |     |          |
|-----------------------------------------|-----------------|--------------------|----------------------------------------------------|-----|----------|
| Red Hat (3)<br>Partner Thrning Portal   | (3)             | ← Partner Home 🕜 💮 | Kayoko Ueda oo oo oo oo oo oo oo oo oo oo oo oo oo | (3) |          |
| ホーム カダログ 日分の学習 〜<br>カテゴリーごとに参照 5        | レポーティング v       |                    | <b>0</b>                                           |     | Course   |
| Achievement Type     Certification (19) | Achievem        |                    |                                                    |     | Training |

(4)検索結果で出たトレーニングにある「再生」をクリックします。

(5)ポップアップ画面がでます。言語設定をしてSubmitしトレーニングを開始します。

(6)「完了認証」と画面が出たら、 トレーニング修了です。 ポップアップウィンドウを 閉じてください。

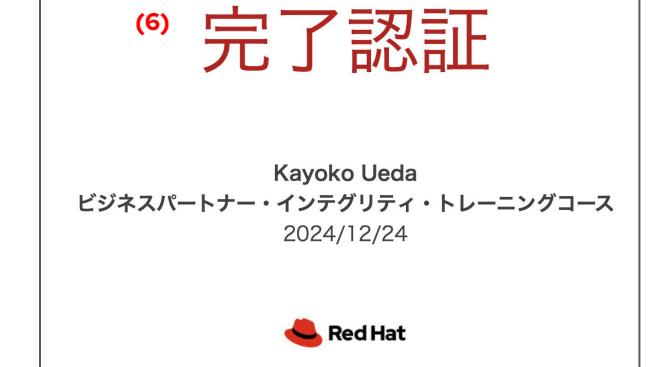

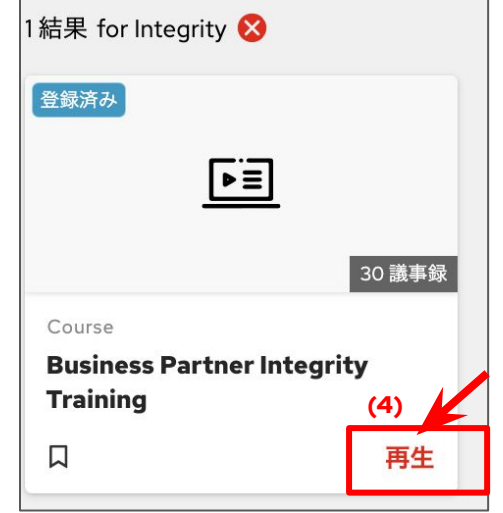

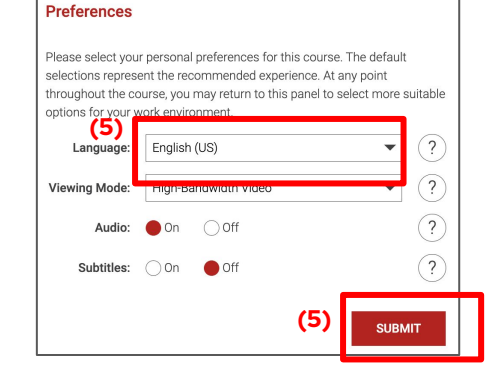

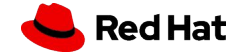

9

# パートナープログラム申し込み手順 (4)パートナー契約書とプログラムガイド

### (12) パートナー契約書とプログラムガイドの同意にチェックし、Nextをクリックします。

CONSUME THE RED HAT SOFTWARE OR SERVICES.

These Penters Terms and Conditions, along with a duty executed 以アロバートケー連続件は、適宜保点されたパートナー支援要 Penter Acceptance Document, autoritories you to participate In a Pent 置きたし、ソンドコットが数度であっりトリーにおいて、パー Hal Pather Porgam as set forth in the Pather Acceptance Document トナース最喜趣(しな出のかったないたったりまった。 (or as otherwise agention writing) in the Interiory autorized by Pent 「現在」をしていたリースのようにあった。

iota ao disensate agheori ar mandy ar an entransity autori and the form of なんとされているレクアパット・アークンログンロムにおき Hat and easis for the terms of your participation. If or Territory is identified above, the Territory will offault to the country based on your address. The Rel All Partner Terms and Comprised of ないの用されの用されの目的になったの用されば有き、高級が成長でリットリーとなります。未発酵

|    |                                                                                                    |                                                                                                    |                                                                |                                            | 7                                      |  |  |
|----|----------------------------------------------------------------------------------------------------|----------------------------------------------------------------------------------------------------|----------------------------------------------------------------|--------------------------------------------|----------------------------------------|--|--|
|    | Apply to become a Red Hat partner                                                                                                    |                                                                                                    |                                                                |                                            |                                        |  |  |
|    | $\langle \cdot \rangle \rangle \rangle \rangle \rangle \rangle \rangle \rangle \rangle \rangle \rangle \langle \cdot \rangle \rangle \langle \cdot \rangle \rangle \langle \cdot \rangle \rangle \langle \cdot \rangle \rangle \langle \cdot \rangle \langle \cdot \rangle \rangle \langle \cdot \rangle \langle \cdot \rangle \langle \cdot \rangle \rangle \langle \cdot \rangle \langle \cdot \rangle \langle \cdot \rangle \langle \cdot \rangle \rangle \langle \cdot \rangle \langle \cdot \rangle \langle \cdot \rangle \langle \cdot \rangle \langle \cdot \rangle \langle \cdot \rangle \rangle \langle \cdot \rangle \langle \cdot $ | Agreements                                                                                                    | Preview Application                                            | Finish                                     |                                        |  |  |
|    | Agreements                                                                                                    |                                                                                                    | 合意事項<br>以下の利用規約をお読みにな                                          | り、同意してください。これらの                            | 利用規約に同意しても、 Red Hai                    |  |  |
| ック | Please read and accept the following terms and conditions. Acceptance to these terms does not signify acceptance by Red                                                                                                    | Hat as a Red Hat partner.                                                                                                    | *Red Hat パートナー再販契約                                             | R認したことを息味す るもの Ch<br>]                     | よめりません。                                |  |  |
| 7  | *Red Hat Partner Reseller Agreement                                                                                                    |                                                                                                    | ○Red Hat パートナー再販業                                              | 者契約 に記載されている利用                             | 規約に同意します                               |  |  |
|    | 1 agree to these terms & conditions described in Red Hat Partner Reseller Agreement パートナー 却約主の                                                                                                    | לייוו                                                                                                    | <ul> <li>○これらの利用規約に同意し</li> <li>*Dod Upt パートナー リセラー</li> </ul> | ません<br>パートナー プログラノ ガノド                     |                                        |  |  |
|    |                                                                                                    |                                                                                                    |                                                                | ー パートナー プログラム ガイト                          | ドに記載されている利用規約に従                        |  |  |
|    | *Red Hat Partner Reseller Partner Program Guide                                                                                                    |                                                                                                    | ことに同意します。                                                      |                                            |                                        |  |  |
|    | I agree to abide to the terms & conditions described in Red Hat Partner Reseller Partner Program Guide                                                                                                    |                                                                                                    | ○私はそのガイドに同意しない                                                 | ,۱                                         |                                        |  |  |
|    | プログラム                                                                                                    | ガイドのリンク                                                                                                    |                                                                |                                            |                                        |  |  |
|    | Note: This click through agreement does not supersede ex                                                                                                    | isting and active signed partner agreement                                                                                                    | rs 注意:このクリックスルー契                                               | 約は、既存の有効な著名済みパートナー                         | 契約に優先するものではありません。                      |  |  |
|    |                                                                                                    |                                                                                                    |                                                                | Previous                                   |                                        |  |  |
|    | Nextをクリックしてください。                                                                                                    |                                                                                                    |                                                                |                                            |                                        |  |  |
|    |                                                                                                    |                                                                                                    |                                                                |                                            |                                        |  |  |
|    | それぞれのリンクをクリックし、レビューボタンを押すと以下の画面になり                                                                                                    | ます。                                                                                                    |                                                                |                                            |                                        |  |  |
|    | ■ dbfdc664-<br>パートナー契約書<br>*ダウンロードして保管してください<br>*法務部門の方にレビューいただくことをお奨めいたします ■ RESELLER AGREEMENT ■ Ebiu Neonalo, 1:18 Ebius 4-dome,<br>Shibuya-ku, Tabyo 19:0013, Japan ■ Ded Hot                                                                                                    | E terms.pdf<br><sup>● ww</sup><br><sup>→</sup><br><sup>→</sup><br><sup>→</sup><br><sup>→</sup><br><sup>→</sup><br><sup>→</sup><br><sup>→</sup><br><sup>→</sup> | ・ <b>ナープログラムガイド</b><br>パログラムの仕組みとメリットを記載しています<br>ドして保管してください   | +   I Ø                                    |                                        |  |  |
|    | JAPAN         0.4490-747 [www.tondhut.com         0.4490-747 [www.tondhut.com           PLASE READ THIS AGREEMENT CAREFULY BEFORE USING UP No. 10/07 / 5/27 / 9/27 / 5/27 / 9/27 / 5/27 / 9/27 / 5/27 / 9/27 / 5/27 / 9/27 / 5/27 / 9/27 / 5/27 / 9/27 / 5/27 / 9/27 / 5/27 / 9/27 / 5/27 / 9/27 / 5/27 / 9/27 / 5/27 / 9/27 / 5/27 / 9/27 / 9                                                                                                    | form for<br>the new line                                                                                                    | TI<br>プ<br>れ                                                   | PS プログラムガイドリ<br>ログラムガイドのリング<br>ています。パートナーズ | リンクエラー<br>・先が北米のガイドがリン<br>四入後に正しいガイドをJ |  |  |

いただけます。申し訳ございませんがご了承いただけ

ますようお願いいたします。

10

# パートナープログラム申し込み手順 (5)内容確認と送信(Submit)

#### (13) 確認画面

| Apply to become a Red Hat partner |                          |                                |                      |                        |                                |                                  |
|-----------------------------------|--------------------------|--------------------------------|----------------------|------------------------|--------------------------------|----------------------------------|
| $\langle \rangle$                 | ~                        | <b>&gt;</b> ~                  | $\rangle$            | ~                      | Preview Application            | Finish                           |
| Please review your application    |                          |                                |                      |                        |                                |                                  |
| Contact Information               |                          |                                |                      |                        |                                |                                  |
| Contact Name                      |                          |                                |                      |                        |                                | Ueda Kayoko                      |
| Contact Email                     |                          |                                |                      |                        |                                | kueda@redhat.com                 |
| Company Information               |                          |                                |                      |                        |                                |                                  |
| Company Name                      |                          |                                |                      |                        |                                | RED HAT K.K.                     |
| Company Address                   |                          |                                |                      |                        |                                | 4-1-18, EBISU EBISU NEO NATO 8F. |
|                                   |                          |                                |                      |                        |                                | 03-5938-3030                     |
|                                   |                          |                                |                      |                        |                                | Japan                            |
| Additional Company Information    |                          |                                |                      |                        |                                |                                  |
| Total Annual Revenue              |                          |                                |                      |                        |                                |                                  |
| Target Market Size                |                          |                                |                      |                        |                                |                                  |
| Application Types                 |                          |                                |                      |                        |                                |                                  |
| Distributor Referral Code         |                          |                                |                      |                        |                                |                                  |
| Additional Partnerships           |                          |                                |                      |                        | Submitをクリッ                     | クしてください。                         |
|                                   | You acknowledge that you | have read and accepted the Red | Hat code of conduct, | terms of services agre | eement and program appendices. |                                  |
|                                   |                          |                                |                      |                        |                                | Previous                         |

(14) 申請完了

11

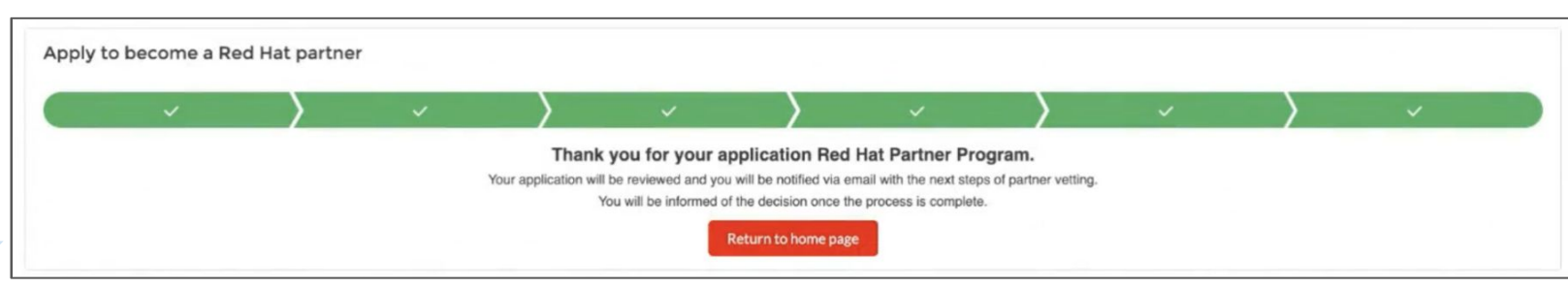

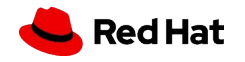

### 連邦海外腐敗防止法の質問票の配信

### 手続き:FCPA(連邦海外腐敗防止法の質問)の回答

FCPA(連邦海外腐敗防止法の質問)に回答いただく必要があります。 申請後に、追ってメールにて配信されます。 受信いたしましたら、速やかに回答をお願いいたします。

#### 受信イメージ

-----Original Message-----From: Red Hat Partner Vetting <<u>RedHat-PartnerVetting@redhat.com</u>> Sent: Wednesday, December xx, 2024 11:01 PM To: akai@redribbon.co.jp Subject: 件名 - 必要な措置: Red Hat パートナー審査質問票 メール件名 「必要な措置:Red Hat パートナー審査質問票」 ・メール配信元

Red Hat Partner Vetting <RedHat-PartnerVetting@redhat.com>

里凡 赤井 様

Red Hat, Inc. (「Red Hat 」)は高いインテグリティー基準にコミットし、すべての適用法 (汚職や贈収賄を禁ずる法令など) に従って事業運営を行うよう取り組んでいます。すべてのビジネスパート ナーがこれらの基準や法令を遵守することが求められます。Red Hat から、以下のリンクをクリックして記入し、電子的に署名していただくグローバル「パートナー審査」質問票をお送りしていま す。この質問票は Red Hat の「パートナー」プログラムの一環であり、すべてのビジネスパートナーに記入をお願いしています。

会社名: Red Ribbon CO., LTD.

**⊞**· lanan

質問票を確認の上、パートナー審査の質問に回答する人物として適切でないと思われる場合は、会社を代表して提出し証明する権限を持つ同僚にこの電子メールを転送してください。 これは、Red Hat の「パートナー」コンプライアンスプログラムの一環として必須項目であることにご留意ください。質問票がM-DD-YYYまでに提出されない場合、質問票と審査が完了するまで、 本プログラムのメンバーシップは一時的に拒否されます。

\* 絵図のデザインおよび配信方法は、予告なく変更する場合がありますのでご了承ください。

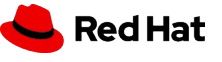

### パートナー申請の承認メールを受信する

申請から2~3営業日後に、パートナー加入申請の承認メールが届きますので 承認メールを受信しましたらログインをお試しください。 メールは届いたがログインできない、画面が真っ白など不具合を感じましたら、速やかにPartner Acceleration Deskへサポートケースを送信していただけますようお願いいたします。

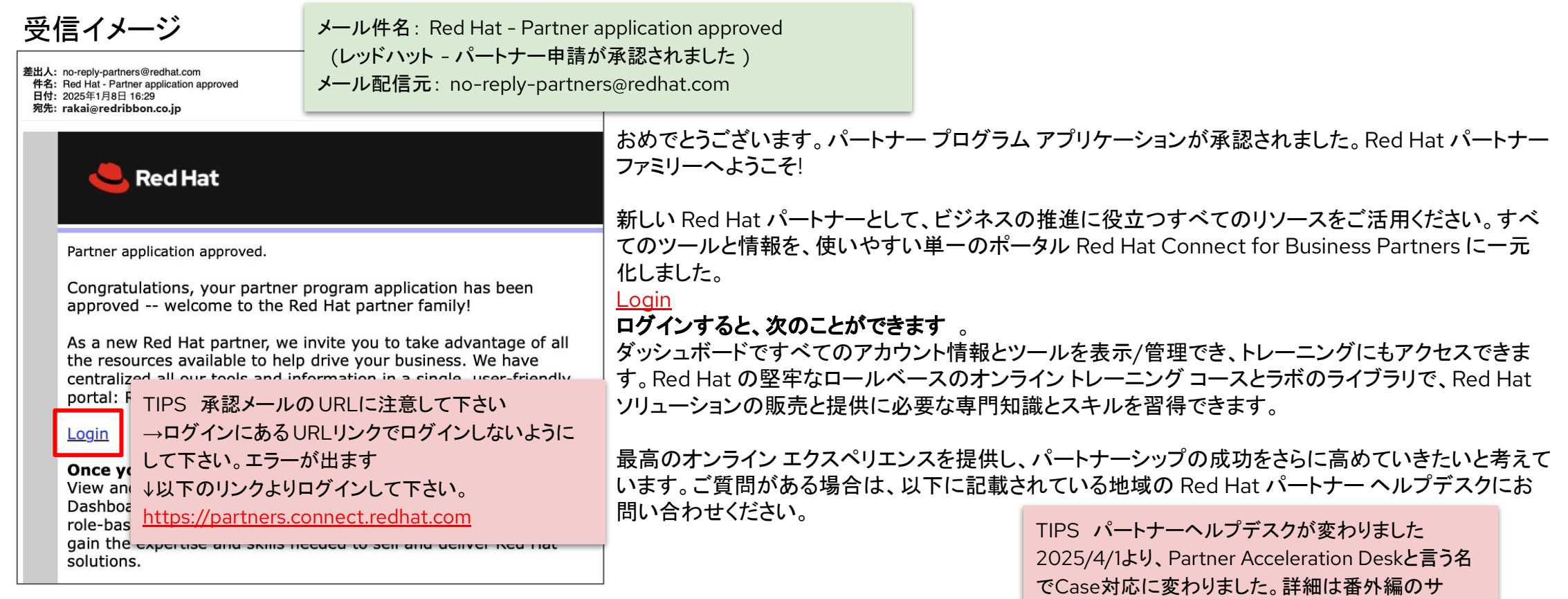

Hat

\* 絵図のデザインおよび配信方法は、予告なく変更する場合がありますのでご了承ください。

# ログインしてみよう!

承認メールを受け取ったら、いよいよレッドハットパートナーとして活動開始です! まずはパートナーポータルにログインできるかお試しください。

Partner Connect: <u>https://partners.connect.redhat.com</u> 上記URLよりログインします。ログインが成功すると以下の画面になります。

1. IDを入力

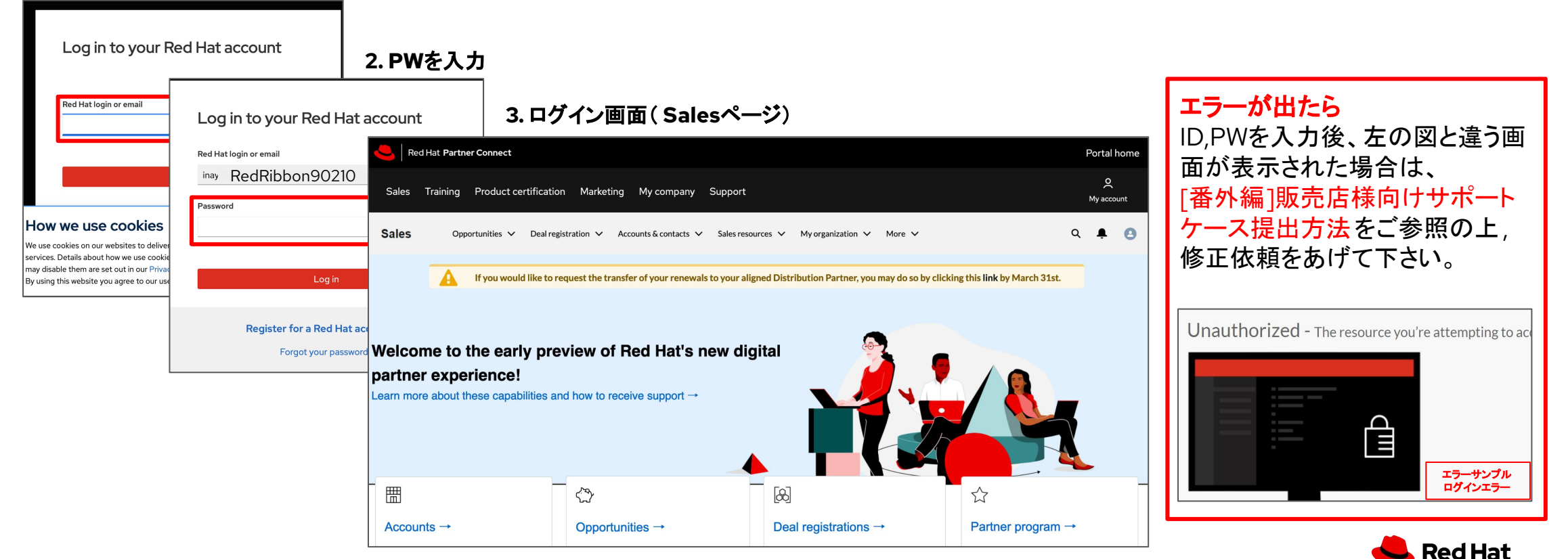

### 補足:申請後に必要な手続きと認定資格 認定資格:トレーニングの資格を取得する

申請後、レッドハット パートナー専用サイト「パートナーコネクト」にある「パートナートレーニングポータル(PTP)」 にて、トレーニングを受講してください。

https://training-lms.redhat.com/sso/saml/auth/rhopen

#### 要件

Readyパートナー:RH Foundational + Seller Credentials 2名以上 受講内容:営業向け \*技術知識不要のトレーニングです

RHEL, Ansible、OpenShift、OpenShift on AWSの4つから1つ選んで、各コースにあるテストに合格するか、必須とのトレーニング全てを完了してください

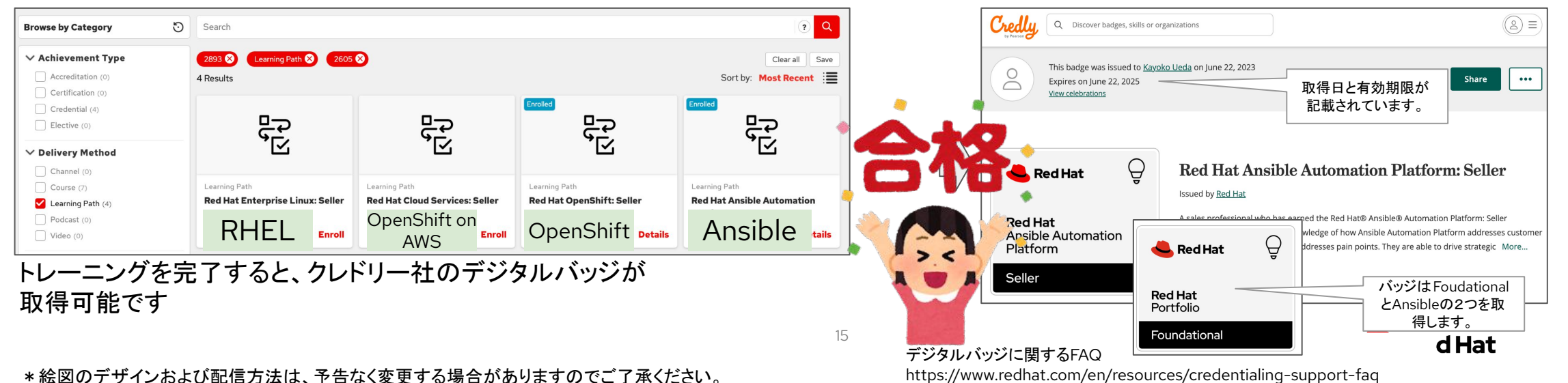

### 補足:パートナー更新契約に必要なこと 手続きとトレーニング

パートナー契約は、年に一度更新手続きが必要になります。更新時に必要な手続きをご案内いたします。

☆トレーニング要件の維持(Credentialsの取得)が必須になります。

・前ページでご紹介しましたトレーニング要件は毎年2名以上の資格取得者の保持が必要です。
 契約更新手続きを行う前にトレーニング要件を満たしてください。

Credentials取得の必要人数は、以下になります。

| Specialist資格取得必要人数 | Ready | Advanced |
|--------------------|-------|----------|
| Seller             | 2     | 3        |
| Technical Seller   | 0     | 2        |
| Certification      | 0     | 1        |

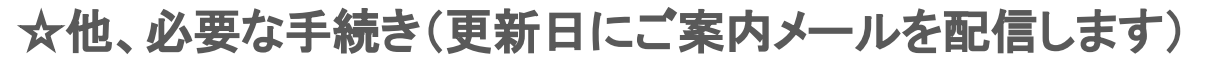

- ・行動規範の同意、インテグリティトレーニング受講済の同意
- ・FCPA(連邦海外腐敗防止法の質問)の回答

\*IBM BPおよび大手企業の一部のパートナー様は Skipされます

#### ・再認定手続き

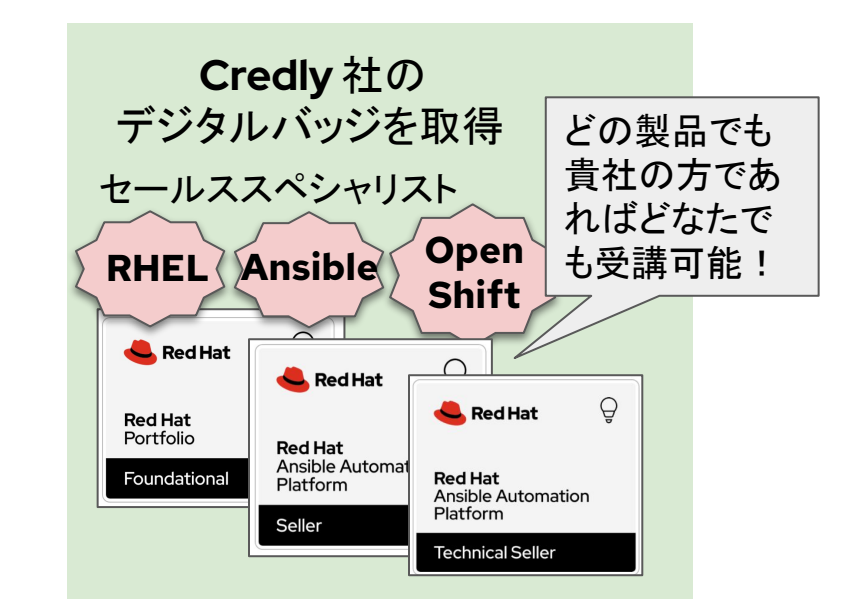

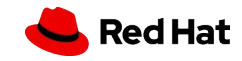

### FAQ

17

申請方法で不明な点がある、エラーが出て申請が進まない、などパートナー申請に関するご質問は、Partner Acceleration Deskまでお問い合わせください(番外編サポートケースの手順をご覧ください)

### Q. 以前パートナーに加入していたと思うのですが、まだパートナーとして活動できますか?

A.年次更新手続きをしていなければ、パートナーではなくなっていますので、新規Dを作成する手順よりお申し込みください。 以前使用されていたログインDは利用しないでください。

#### Q. 申請する前に社内稟議が必要です。リセラー契約書を先にもらえないでしょうか。

A.リセラー契約書は事前にお渡しすることができません。新規申込のフローにリセラー契約書がありますので新規申込を進め てダウンロードしていただけますようお願いいたします。

\* 稟議など時間がかかる場合は、リセラー契約書をダウンロードした後、閉じて下さい。保存はされませんので、稟議が降り ましたらイチから申請をし直して下さい。

#### Q.リセラー契約書の内容を修正して欲しいのですがどうすれば良いですか?

A.リセラー契約書はGlobalで統一された内容であり、修正をお受けすることができません。

内容に関する疑問や質問はレッドハット担当営業およびDistributor営業様までご連絡ください。

#### Q.申請後、FCPAの質問票の配信を待っているのですが、配信されません。

- A.以下の場合、FCPAの回答はSKIPされます。
  - ・IBMビジネスパートナーの販売店様
  - ・大手企業のグループ会社様の一部

数日経ってもFCPAの質問票メールが届かない場合はPartner Acceleration Deskへお問い合わせください。

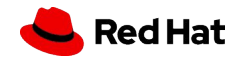

### FAQ

申請方法で不明な点がある、エラーが出て申請が進まない、などパートナー申請に関するご質問は、Partner Acceleration Deskまでお問い合わせください(番外編サポートケースの手順をご覧ください)

Q.パートナー加入申請をしましたが、パートナー加入承認のメールが届きません。なぜですか?

A.1週間以上経っても何も連絡がない場合、お手数ですが以下をご確認ください。

・英文メールの受信が可能な設定か(貴社の社内T担当者様にメール受信設定のご確認をお願いします)

スパムメールor迷惑メールに入っていないか?

よくあるケース

18

- ・Red Hatシステム担当より、英文で「会社名の英記表記を教えて下さい」、とメールをお送りしているが、
- パートナー様のメール設定で英文メールが届かない。またはメールに気付かない。
- Q. FCPA(Partner Vetting)の回答をしましたが、パートナー加入承認のメールが届きません。なぜですか? FCPA(Partner Vetting)では、回答いただいた内容に不備や追加情報が必要な場合、メールで追加質問をいたします。英文で お送りするため、スパムや迷惑メールに入っていないか、今一度ご確認をお願いします。
- Q. 承認メールが届きましたが、ログインするとエラーが出ます。どうしてですか?
- A.誠に申し訳ございませんが、承認メールの「ログイン」にあるリンク先が誤っているケースがあります。承認メールが届きました ら、シークレットモードで<u>https://partners.connect.redhat.com</u>にてログインをお試し下さい。

#### Q. パートナーポータルにログインできましたが、トレーニングをクリックするとエラーになります。

A.誠に申し訳ございません。トレーニングポータルとの接続エラーが出ています。エラーが出たことをDistributor営業様orレッド ハット営業へご一報の上、Partner Acceleration Deskにてお問い合わせください。

# Thank you

Red Hat is the world's leading provider of enterprise open source software solutions. Award-winning support, training, and consulting services make Red Hat a trusted adviser to the Fortune 500. in linkedin.com/company/red-hat

youtube.com/user/RedHatVideos

facebook.com/redhatinc

twitter.com/RedHat

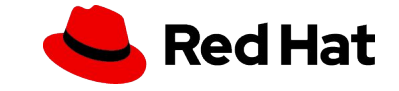

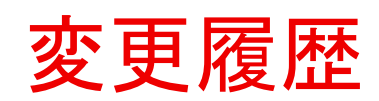

| 2024/12/24 |      | P2 FCPAに関する文面の変更<br>P4確認メール追加<br>P5内容一部変更(提携ディストリビューターの追加)<br>P5-P9デザイン変更(1画面追加によるレイアウト変更)より差し替え<br>P11 内容修正<br>P14インテグリティトレーニングの受講方法を追加 |
|------------|------|----------------------------------------------------------------------------------------------------|
| 2024/12/26 |      | 最終ページにFAQ追加                                                                                                    |
| 2025/1/9   |      | P12 パートナー申請の承認メールを受信する を追加                                                                                                    |
| 2025/1/21  | v1.3 | 冒頭に更新日/バージョンを追加、変更履歴にバージョン記載を追加                                                                                                    |
| 2025/1/22  | v1.4 | FAQ修正                                                                                                    |
| 2025/2/7   | v1.5 | P4 (7)の記載を追加                                                                                                    |
| 2025/3/11  | v1.6 | P2 Tips追加、P4(6)会社名を英字表記に変更(海外より英記確認が入ることが判明したため)                                                                                         |
| 2025/3/24  | v1.7 | P4 確認メールを追記、P5 言語確認ページ消失より削除、P5契約タイプ選択画面発生より追加                                                                                           |
| 2025/4/14  | v1.8 | P16 FAQ追加、P17FAQ続き作成                                                                                                    |
| 2025/4/16  | v1.9 | P16-17 問い合わせ先をPartner Acceleration Deskに変更                                                                                               |
| 2025/4/17  | v2.0 | P12 パートナーヘルプデスクの表記変更とTips追加、承認メールのログインについてTipsを追加、目次など                                                                                   |
|            |      | ڂ Red Hat                                                                                                    |

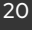